## Hallgatói hozzáférés a kurzusokhoz

Az Informatikai Kar kurzusai **az egyetemi e-learning webhelyen** az **Informatikai Kar címszó** alatt találják meg.

Bejelentkezés: edulD azonosítójával és jelszavával.

## A magyar nyelvű kurzusokhoz a hozzáférést az oktatók folyamatosan rendelik hozzá!

A) Ha már korábban is e-learning kurzusban dolgoztak a félév folyamán, változás nincs, az alábbi tájékoztatás Önt nem érinti.

## B) Ha most jön létre az e-learning kurzus, amiben folytatják a kurzust:

Amikor egy e-learning kurzus tudja fogadni a hallgatót, arról a hallgató kap egy emailt.

2 lehetőség van:

**1. Automatikus hallgatói beiratkoztatás esetén** a kurzus hallgatója az egyetemi elearning rendszertől (Moodle szervertől) kap arról egy tájékoztató e-mailt, hogy beiratkoztatásra került egy adott kurzusba.

Ebben

- a levélben talál egy linket is, amire kattintva a kurzust eléri
- be kell jelentkeznie az e-learning rendszerbe (edulD-val és a hozzá tartozó jelszóval)
- ezt követően közvetlenül belép az e-learning kurzusba.

**2. Beiratkozási kulcsos bejelentkezés esetén** kap a kurzus hallgatója a kurzus oktatójától egy Neptunon keresztül körbeküldött üzenetet arról, hogy melyik kurzusba milyen Beiratkozási kulccsal iratkozhat be.

Meg kell keresnie a kurzust:

- Be kell jelentkeznie az e-learning rendszerbe edulD-val és a hozzá tartozó jelszóval
- Az oktatótól kapott linkre kattintva eléri a kurzust
- Vagy kikeresi a kurzust az Informatikai Kar kategórián belül, az oktató tanszékének a kategóriája alatt

Ha a név és kurzuskód alapján megtalálta a kurzust:

• Kattintson a kurzus nevére

- Kap egy mezőt, ami kéri a Beiratkozási kulcsot
- Írja be az oktatótól kapott Beiratkozási kulcsot
- Ezzel beiratkozott a kurzusba

**Az 1. vagy 2. után,** azaz ha beiratkozott hallgatója legalább egy e-learning kurzusnak, a folyamatban lévő kurzusait mindig megtalálja

- bejelentkezés után rögtön az e-learning felület közepén
- ha a bal oldali menüben rákattint az Irányítópult menüpontra
- ha a bal oldali menüben rákattint a Kurzusaim menüpontra

**Belépés a kurzusba:** Kattintson a kurzus nevére. Ha beiratkozott hallgatója a kurzusnak, ezzel belép az adott e-learning kurzus-környezetbe.